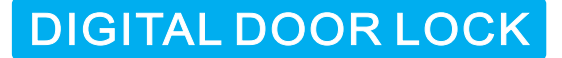

# **Operation Instruction**

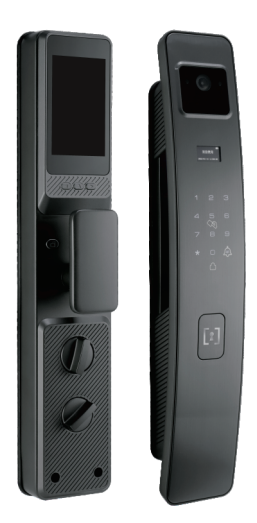

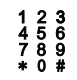

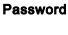

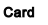

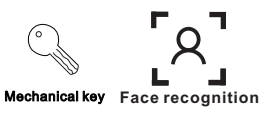

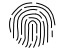

Fingerprint

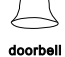

C degree cylinder

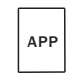

**APP** remote

### **Product Guide**

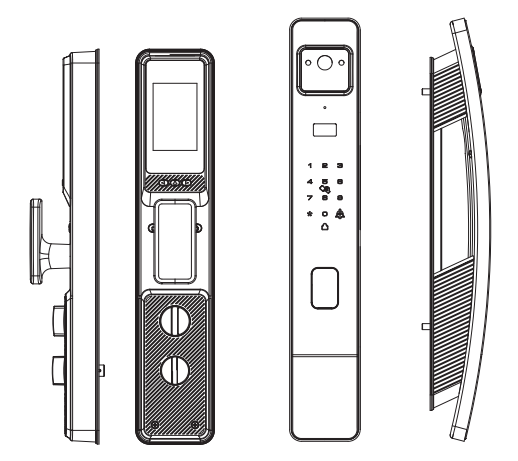

## **Product specifications**

| Item                   | Specifications                                                                   | Item                | Specifications |  |
|------------------------|----------------------------------------------------------------------------------|---------------------|----------------|--|
| Voltage                | 7.4V(lithium battery)                                                            | Quiescent current   | < 70uA         |  |
| Emergence power supply | MicroUSB                                                                         | Working temperature | -10°C~+10°C    |  |
| User capacity          | Fingerprint, password, card,<br>mechanical key<br>face recognition<br>APP remote | Working humidity    | 20%~93%        |  |

# User capacity

| Туре           |                  | Quantity | Permission                                   |  |  |
|----------------|------------------|----------|----------------------------------------------|--|--|
| Admin<br>user  | Password         | 1        | Add, delete normal user and feature settings |  |  |
| Normal<br>user | Fingerprint      |          | Unlock                                       |  |  |
|                | Password         |          |                                              |  |  |
|                | Card             | 90       |                                              |  |  |
|                | Face recognition | 1        |                                              |  |  |

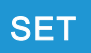

#### 1. Initialization stage

The factory admin password is "123456", need to change admin password before using.

### Add administrator information

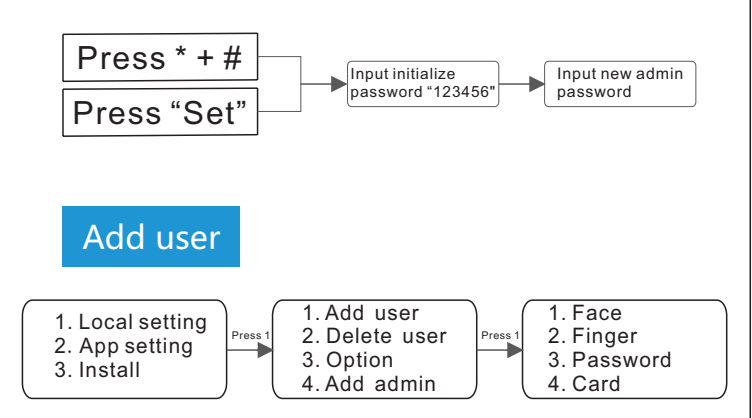

Voice prompt: press 1 for add face, press 2 for add password, press 3 for add password, press 3 for add card.

Noted: The user ID will start from ID:10.

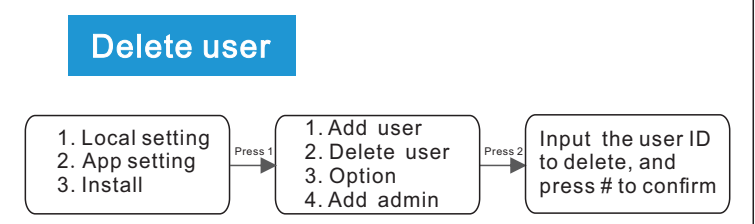

### Option

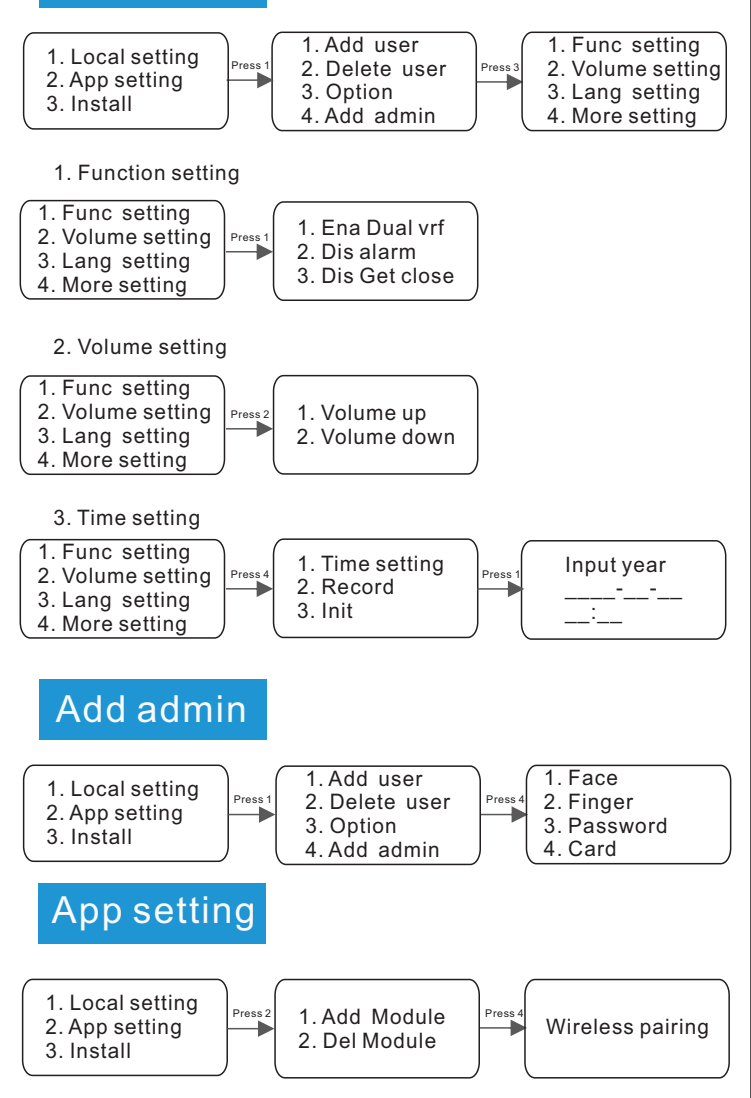

- 1. Download the XHOME app, and allow all permissions.
- 2. Register and log in the app.
- 3. Set the lock into wireless pairing stage.
- 4. Enable the phone's wifi.

| 11:28 <b>-7</b> all 📚                    | 11:28 🐨 |                   | all 🗢 💷 |              |          | al 🗢 🗖      |
|------------------------------------------|---------|-------------------|---------|--------------|----------|-------------|
| Devices                                  | <       |                   |         |              |          |             |
|                                          | Į.      | Smart E-Lock      | >       |              |          | *           |
|                                          |         |                   |         | Ding         | E-lock 2 | Starlight 1 |
|                                          |         | Video Doorbell    |         | •            |          |             |
|                                          |         |                   |         | Smart E-Lock |          |             |
|                                          |         | Low-Energy Camera |         |              |          |             |
|                                          |         |                   |         |              |          |             |
| Please click the top right corner (+) to | 100     | Smart Home        |         |              |          |             |
| add the device                           |         |                   |         |              |          |             |
|                                          |         |                   |         |              |          |             |
|                                          |         |                   |         |              |          |             |
|                                          |         |                   |         |              |          |             |
|                                          |         |                   |         |              |          |             |
|                                          |         |                   |         |              |          |             |
|                                          |         |                   |         |              |          |             |
| Q 오 완 오                                  |         |                   |         |              |          |             |
| Devices Alarm Log Friends Account        |         |                   |         |              |          |             |

- 1. Click the top right corner(+) to add devise.
- 2. Select "Smart E-lock"
- 3. Select " E-lock 2"

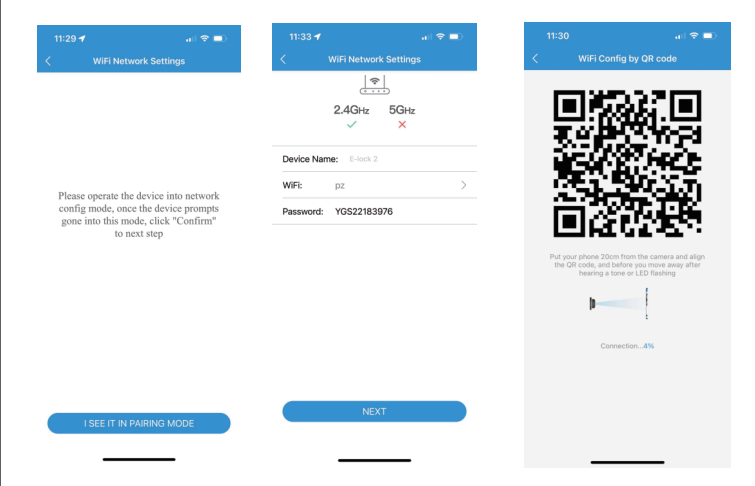

- 1.Input the Wifi password.
- 2. Put the phone 20cm from the camera and align the QR code.

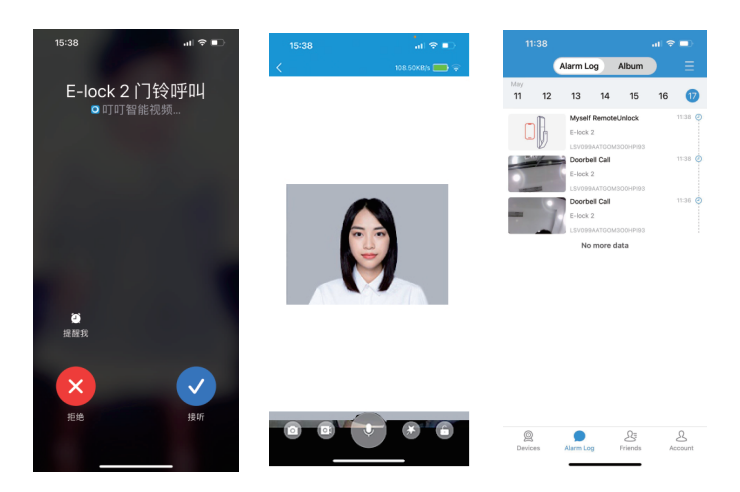

When someone press the doorbell, can check the details on the app.

# Set open direction

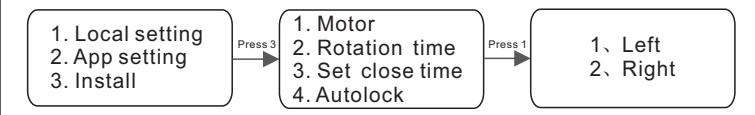

Press Left for left hand open, press Right for right hand open.

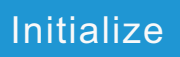

Press the "SET" button for 5 seconds and press "#" to confirm.